## Step-by-step plan for course registration with OSIRIS Student

In MyTimetable (MTT), under "Add timetable," select the study/ examination program and/or the courses you are going to follow (e.g., Tax law or a language course) and choose a student set number' (e.g. 2BE-01). osiris 🛍

| TREBURG   |          | E+ Studieprogrammarooster toevoegen (2018/2019) |                  |                       |                                     |
|-----------|----------|-------------------------------------------------|------------------|-----------------------|-------------------------------------|
|           |          |                                                 |                  |                       | anennag ) + Kaoebertowucegen 🔬 -    |
| year 20   | < 20171. |                                                 |                  |                       | 11.11. Li art prei somen langevart. |
|           |          | Jour 3 Flocael Recht                            | 2/R.2            | 4                     |                                     |
|           |          | and a subsection of                             | unies best plan. | underchannel standing |                                     |
| area 21   | a        |                                                 | D 3.056.1        |                       |                                     |
|           |          | 00005-6-0 Series strench                        | 2 85K2           | - 1                   |                                     |
|           |          | \$2008-0-0 migrateves study or instarrends      | D 2-FR-1         | - 11                  |                                     |
| waam.27   | 52       |                                                 | 10 2 HH 2        |                       | 54                                  |
|           |          |                                                 | 2.8.10           |                       |                                     |
|           |          |                                                 | 242              |                       |                                     |
|           |          |                                                 | E3 2.R.5         |                       |                                     |
| 1000      | 17       |                                                 | [] 7-R-4         |                       | 21                                  |
|           |          |                                                 | □ z K 6          |                       |                                     |
|           |          |                                                 | □ 2 K 6          |                       |                                     |
|           |          |                                                 | 1.1.2-8-2        |                       | 145 2010                            |
|           |          |                                                 | L 7.60           |                       |                                     |
| Sector 31 | 24       |                                                 | C Stands         |                       |                                     |
|           |          | -                                               | [] 1.0.479.7     |                       |                                     |
|           |          | Annuaren                                        | []18.08.1        |                       | 10 14 14 20 21 31 33 20             |
|           |          |                                                 | D 2 8 08 2       |                       | 24 24 24 27 20 20 29                |
|           |          |                                                 | F128063          |                       |                                     |

View the timetable and remember the student set number of the timetable you prefer.

**Please note:** TiSEM and TLS guarantee students a timetable without overlapping subjects. Students must then choose *the same student set number for all courses* in their examination program.

Open OSIRIS Student and go to the Registration tab. Then choose "course" and "courses from your examination program" or "seach a course"

Click on the "i" behind the course for which you will be registering. Scroll down the pop-up screen and look up your student set number under **Preference group** (e.g. 2IBA-09). Check which preference group belongs to this group (e.g. 005). For a language course, the last two digits of the student set in MTT are the same as your preferred group in OSIRIS (e.g. 820326\_S1/02).

**Please note** that this function (the "i" with extra information) is only available in OSIRIS Student, not in the OSIRIS App.

|                                                                 |                                   |                                                                                                    |                                                                      | This efformation is only wellable in English, Calde on the English Bullion<br>Comparison to s                                                                                                    | Werkovartuen                      |
|-----------------------------------------------------------------|-----------------------------------|----------------------------------------------------------------------------------------------------|----------------------------------------------------------------------|----------------------------------------------------------------------------------------------------|-----------------------------------|
|                                                                 | Society                           | Ingengentant<br>Dato Garupa moto entitentitoti zigii van je programme<br>Rife moto novi programme i humanno moto har bachelo programme inclutes behand i<br>Dig moto novi program beneti moto recenterizie protocom<br>Dig moto novi program beneti moto recenterizie protocom | Heeroofage<br>Algenteen<br>-<br>                                     |                                                                                                    |                                   |
| Mededelingen Personalia Begeleiding Inschrijven                 | Uitschrijven Resultaten           | Voortgang Onderwijs Studentdossier                                                                                                    | Uitloggen                                                            | Ingangeelsen toets                                                                                                    | Bildrage and prograwith           |
|                                                                 |                                   |                                                                                                    |                                                                      | Vacrience                                                                                                    |                                   |
|                                                                 |                                   |                                                                                                    |                                                                      |                                                                                                    | Application                       |
| Studievoortgangsoverzicht Help                                  | Inschrijven > Voor: Cursus        | Voorkennis kan worden opgedaan met                                                                                                    | Arguerran .                                                          |                                                                                                    |                                   |
| Onderstaand vind je de cursussen uit je examenprogramma waar    | voor je je op dit moment kunt ins | Bronnent van aufstaalle                                                                                                    | Voortheeeld Strip (bij eenkomonjam                                   |                                                                                                    |                                   |
| Kies de gewenste cursus.                                        |                                   |                                                                                                    |                                                                      | Course available for exemenge abudents:<br>Available for all levels, conditions of administerin spok                                                                                                    | Helpertin new Transmount          |
| Cursus Korte naam Examenonderde                                 | el Collegejaar Aanvangsblok       | Studiepunten                                                                                                    |                                                                      | landstand and a second second s                                                                                                    |                                   |
| 30J201-B-6 Finance 2 for IBA (I) Courses                        | 2017 C1                           | 6 EC                                                                                                    |                                                                      | 28A.01, 28A.02 Wookpursorp 001                                                                                                    | Testers                           |
| 30J201-B-6 Finance 2 for IBA (i) Courses                        | 2018 SM 1                         | 6 EC                                                                                                    |                                                                      | 2054-03, 2054-05 Userkeineurp. 202<br>2054-05 2054-06 Userkeinsterr 200                                                                                                    | Courig_1                          |
| 30J203-B-6 Operations Management for IBA [ Toon cursus informat | ie 2018 SM 1                      | 6 EC                                                                                                    |                                                                      | 2014-07-2014-00-10448-00-104-2014-00-2014-00-2004-00-2004-00-2004-00-2004-00-2004-00-2004-00-2004-00-2004-00-2004-00-2004-00-2004-00-2004-00-2004-00-2000-2004-00-2004-00-2004-00-2004-00-2004-00-2004-00-2004-00-2004-00-2004-00-2004-00-2004-00-2004-00-2004-00-2004-00-2004-00-2004-00-2000 | Weight g. 100<br>Minimum c.(Pol.) |
| Of kies een cursus uit:                                         |                                   |                                                                                                    | 2004 T1 2004 T2 Westerningen 100<br>2004 T2 2004 T1 Vesterningen 107 | seemphic mode                                                                                                    |                                   |
| Courses                                                         |                                   |                                                                                                    |                                                                      | Received and a second second s |                                   |

5 Return to the registration screen. Click on the blue link with the course code. Select the right Preference Group and sign up. You are directly registered for all the workgroups of the course in question. Do this for all the courses in your examination program.

You can view your timetable in MyTimetable (MTT). It is up to you to select the study or examination program/ course for which you have registered. If you do this after logging in to MTT, MTT remembers your courses.

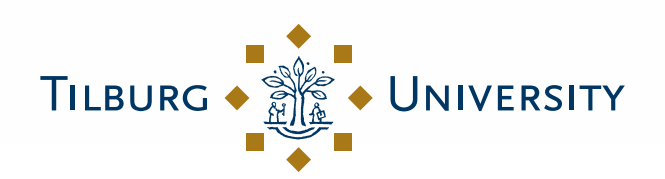

6

**Understanding Society** 

## **Timetable changes**

**Please note:** you will **not** receive any extra messages in the coming academic year if there is a change in the timetable. You have to check your timetable regularly yourself (via the OSIRIS App) to see if anything has changed.

## Course full?

Then choose a different student set number for that course in MyTimetable (MTT) and register for it. This also applies to TiSEM and TLS students. If you want to register for a language course for which there are no places left, you can sign up for a waiting list. Please refer to the registration page of the Language Center for more information.

## **More information**

Check the <u>registration page</u> for more information about registering for courses, the changes and an overview with links to the new systems. If you still have questions after reading this information, you can ask them at the Student Desk.

See also the registration page for Incoming Exchange students. If you still have questions after reading this information, you can ask the Study Abroad & Exchange team (from Monday to Friday between 10:00–12:00. and 14:00–16:00) in A 403.

A student set is a number (e.g. 2BE-01) with which the schedulers compose a timetable for a group of students. With this number, students can look up which timetable they prefer. Students can then use this number to register for the right workgroup or practical in OSIRIS Student or the OSIRIS App.

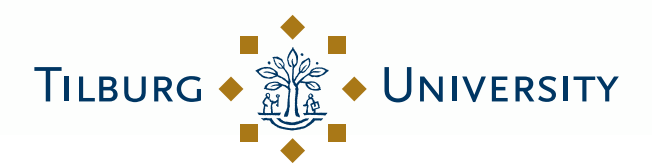

**Understanding Society**